## **Automatic Carrier Filtering**

We've added a feature to automatically filter out carriers if the shipment exceeds their maximum pallet, linear feet, or cube thresholds.

In order for this to apply, you will need to enter thresholds on your applicable LTL carrier agreement. You may need to reach out to your carrier account manager to get this information.

On the **Connected Carriers** page, click on the agreement name for the LTL agreement you'd like to adjust.

|       | Agreemen      | t References        |                 |        |                       |
|-------|---------------|---------------------|-----------------|--------|-----------------------|
| Apply | Actions       | Agreement Name      | Agreement Notes | Active | Agreement Type        |
|       |               |                     |                 | All 🗸  | All                   |
|       | Quick Actions | <u>A-0000146416</u> |                 | Yes 🗸  | Spot/Volume Agreement |
|       | Quick Actions | <u>A-0000143907</u> |                 | Yes 🗸  | TL Agreement          |
|       | Quick Actions | <u>A-0000116542</u> |                 | Yes 🗸  | Spot/Volume Agreement |
|       | Quick Actions | <u>A-0000116541</u> |                 | Yes 🗸  | Spot/Volume Agreement |
|       | Quick Actions | <u>A-0000116540</u> |                 | Yes 🗸  | Spot/Volume Agreement |
|       | Quick Actions | <u>A-0000110110</u> |                 | Yes 🗸  | LTL Agreement         |
|       | Quick Actions | <u>A-0000094541</u> |                 | Yes 🗸  | TL Agreement          |

Scroll down to the **Shipment Limits** section, and add the thresholds provided by the carrier and then click Save.

| ✓ Shipment Limits     |                    |  |  |  |  |  |
|-----------------------|--------------------|--|--|--|--|--|
| Max Liftgate Weight 🚺 | Max Handling Units |  |  |  |  |  |
|                       |                    |  |  |  |  |  |
| Hide Rates 0          | Max Linear Feet    |  |  |  |  |  |
|                       |                    |  |  |  |  |  |
|                       | Max Cubic Feet     |  |  |  |  |  |
|                       |                    |  |  |  |  |  |
|                       | Max Weight 0       |  |  |  |  |  |
|                       | 20,000             |  |  |  |  |  |
| > Notes               |                    |  |  |  |  |  |
| > System Information  |                    |  |  |  |  |  |
| > CWT RAtes           |                    |  |  |  |  |  |
| Cancel                | Save               |  |  |  |  |  |

Now, when creating a shipment in **Ship It**, the information can be added in the **What Items will you be shipping?** section.

Click on the corresponding checkboxes to enable the measurement you want to include.

| Add Item Details                       | What i                                       | What items will you be shipping?    |                                                                                                    | ≡                                             |
|----------------------------------------|----------------------------------------------|-------------------------------------|----------------------------------------------------------------------------------------------------|-----------------------------------------------|
| Handling Unit, Type<br>Pallet(s)       | Description<br>Right Boots Order Reference 0 | Weight UOM Class<br>Ibs • 70 • NMFC | $\checkmark \begin{tabular}{ c c c c } $V$ (in) $X$ (H (in) $I$ (in) $I$ ($ | Stackable No No Testmated Class Densty(PCF) 0 |
| Add Total Linear Feet Add Total Cube 0 | Teld Cubic East: 0.00                        | Total Usedina II                    | nite: 4                                                                                                    | Tabl Backney: 0                               |
| Total Shipping Weight: 0.0000          | Total Cubic Feet: 0.00                       | Total Handling U                    | nits: 1                                                                                                    | Total Packages: 0                             |

Now, when sending the shipment information to your carriers, the Kuebix system will check those fields against the thresholds entered on your carrier agreement(s), and exclude that carrier if the thresholds apply.

If you do not enter the total linear feet or total cube on the shipment, all carriers will be included in your results.